1/5

# Usando chave do ssh

# O que é chave do ssh e por quê usá-la?

A chave de ssh é uma credencial que permite o detentor da chave acessar um servidor ssh. Ela consiste na verdade em um par de chaves: uma privada e outra pública. A chave privada deve ser guardada com segurança e, idealmente, não compartilhada. A pública deve ser colocada no servidor ssh de destino para a autenticação.

A chave ssh é uma alternativa à senha. Ela é mais segura pois não necessita transferir a senha ao servidor, possui tamanho maior e mais complexo do que qualquer senha que o usuário possa ter e permite acesso mais fácil ao servidor, sem ter precisar lembrar de senhas.

# Como criar uma chave ssh e transferir para o servidor

# **Host Linux**

## Criar um par de chaves

Para criar um par de chaves com as opções padrões, basta rodar o comando ssh-keygen e responder as perguntas interativamente. Supondo *username* como o seu nome de usuário **local** e *hostname* como o host name de sua máquina:

```
> ssh-keygen
Generating public/private rsa key pair.
Enter file in which to save the key (/home/<username>/.ssh/id rsa):
Enter passphrase (empty for no passphrase):
Enter same passphrase again:
Your identification has been saved in /home/<username>/.ssh/id rsa
Your public key has been saved in /home/<username>/.ssh/id_rsa.pub
The key fingerprint is:
SHA256:rwnGdXmwaCQvlAfoNsbfQz8jmKkmgwlrzHzH4rPkcBI @<hostname>
The key's randomart image is:
+---[RSA 3072]---+
      . .
        0
     •
    0 + 0.
     *. =.. +
 E o o.*S.+ .
      .=++0+.
|=* 0..+ 0.0
|+=0+o+ . o
|. oB=
         0
+----[SHA256]----+
```

Pode-se alterar o nome e o caminho das chaves e, opcionalmente, adicionar uma senha associada à

chave. A senha será perguntada ao usuário tentar logar no servidor com a chave pública, a fim de aumentar a segurança. Recomenda-se utilizar a pasta e os nomes padrões para facilitar o próximo passo.

#### Adicionar a chave pública ao servidor

No exemplo será usado o servidor sites.ime.usp.br como o servidor ssh. Além disso, *server username* é o nome do usuário no **servidor**.

> ssh-copy-id -i <pub\_key\_file> -p <port\_num>
<server\_username>@sites.ime.usp.br
/usr/bin/ssh-copy-id: INFO: attempting to log in with the new key(s), to
filter out any that are already installed
/usr/bin/ssh-copy-id: INFO: 1 key(s) remain to be installed -- if you are
prompted now it is to install the new keys
<server\_username>@sites.ime.usp.br's password:

```
Number of key(s) added: 1
```

```
Now try logging into the machine, with: "ssh
'<server_username>@sites.ime.usp.br'"
and check to make sure that only the key(s) you wanted were added.
```

A flag -p <port\_num> é opcional e especifica a porta do servidor caso não seja a padrão 22. A -i <pub\_key\_file> especifica o caminho da chave pública (nome colocado ao criar com o ssh-keygen com o final .pub), sendo opcional caso tenha usado o caminho padrão na criação das chaves.

O comando pergunta interativamente a senha do servidor ssh do seu usuário para copiar a chave.

#### Acessando o servidor

Com as chaves criadas e a pública copiada, o usuário pode acessar o servidor com o comando ssh i <pub\_key\_file> -p <port\_num> '<server\_username>@sites.ime.usp.br'. Assim como no comando anterior, as flags -i <pub\_key\_file> e -p <port\_num> são opcionais. A senha da chave, caso tenha sido criada, será perguntada interativamente.

# **Host Windows**

# Instale o PuTTY

Acesse o link https://www.chiark.greenend.org.uk/~sgtatham/putty/latest.html e baixe o instalador do \*PuTTY\*. Execute o instalador.

#### Logue no sites.ime.usp.br

Abra o programa **PuTTY** e insira sites.ime.usp.br no campo Host Name e clique em Open. Logue e deixe a janela aberta para os próximos passos.

|                                                                                                    | PuTTY Configuration                                                                                                    | ×                                        |
|----------------------------------------------------------------------------------------------------|----------------------------------------------------------------------------------------------------|------------------------------------------|
| Category:<br>Session<br>Logging<br>Terminal<br>Keyboard<br>Bell<br>Features<br>Window<br>Appearance<br>Behaviour<br>Translation<br>Selection<br>Colours<br>Colours<br>Colours<br>Colours<br>Source<br>Serial<br>Telnet<br>Riogin<br>SUPDUP | Basic options for your PuTTY ses<br>Specify the destination you want to conner<br>Host Name (or IP address)<br>[sites.ime.usp.br]<br>Connection type:<br>© SSH O Serial O Other: Telnet<br>Load, save or delete a stored session<br>Saved Sessions<br>Default Settings<br>Close window on egit:<br>C Always O Never O Only on d | ect to Port 22 Load Saye Delete ean exit |
| About Help                                                                                                    | Qpen                                                                                                    | ⊊ancel                                   |

# Criando as chaves

Execute o programa **PuTTYgen**, crie as chaves clicando no botão Generate e copie a chave pública.

| PuTTY Key Generator                                                                                                    | ×     |
|----------------------------------------------------------------------------------------------------|-------|
| Elle Key Conversions Help                                                                                                 |       |
| Key                                                                                                    |       |
| Public key for pasting into Open55H authorized_keys file:<br>kety-rea AAAA83NaaC1wt2EAAAAAAAAAAAAAAAAAAAAAAAAAAAAAAAAAAAA | -     |
| + /1C02PmVcuDLriO//AntkRDietpP4ZEEL90/gNq15YkhT jGkP jqU/                                                                 |       |
| uPts6x9ztSTCCoKPy1ybguBhc+qY68h1nBNKijYyZjw87RXtxryKen4tjq55sgMIP5fWFOCGWnE5X5PyYee                                       | UJB   |
| +h22jblp+aLAET6SIVsmYPCcTqH9ZWpdsvbHJmNH+Q1MM4DrDfyO+mPTyFVF5an1kCChyKT3rWUVo                                             |       |
| Key fingerprint: ssh-rsa 2048 SHA256:46QZ/8K0XJmol/L+M0rqvYyaBIJU65vDIpA85/SIhXc                                          |       |
| Key comment: rsa-key-20230309                                                                                             |       |
| Key passphrase:                                                                                                    |       |
| Cgnfirm                                                                                                    |       |
| Actions                                                                                                    |       |
| Generate a public/private key pair General                                                                                | te    |
| Load an avieting petrate law file                                                                                         |       |
| Load an executive revine                                                                                                  |       |
| Save the generated key Save public key Save privat                                                                        | e key |
| Parameters                                                                                                    |       |
| Type of key to generate:                                                                                                  |       |
| ESA CESA CECUSA CECUSA                                                                                                    | (SA)  |
| number or girs in a generated way: 2048                                                                                   |       |

### Adicionar a chave pública no servidor

No servidor logado no **PuTTY** edite, com seu editor de texto favorito, o arquivo \${HOME}/.ssh/authorized\_keys para acrescentar a chave copiada no passo anterior e feche a sessão.

#### Salvar a chave privada

Clique no botão Save private key no PuTTYgen e salve em um lugar apropriado.

#### Adicionar chave privada ao PuTTY

No **PuTTY**, vá em Connection > SSH > Auth > Credentials e adicione o arquivo salvo no passo anterior em Private key file for authentication.

| PuTTY Configuration × |                                                  |  |
|-----------------------|--------------------------------------------------|--|
| Category:             |                                                  |  |
| Keyboard 🔺            | Credentials to authenticate with                 |  |
| Bell                  | Public-key authentication                        |  |
| Features              | Private key file for authentication:             |  |
| ⊡ Window              | Culture gray File (Dr. Trylether, Inc. und       |  |
| Appearance            | C:(Program Files(Pull 11(sices_ime_usp.) Browse] |  |
| Behaviour             | Certificate to use with the private key:         |  |
| Translation           | Browse                                           |  |
| E Selection           | ·                                                |  |
| Colours               | Plugin to provide authentication responses       |  |
| E- Connection         | Plugin command to run                            |  |
| Provv                 |                                                  |  |
| E-SSH                 |                                                  |  |
| Kex                   |                                                  |  |
| - Host keys           |                                                  |  |
| Cipher                |                                                  |  |
| E Auth                |                                                  |  |
| Credentia             |                                                  |  |
| GSSAPI                |                                                  |  |
| TTY                   |                                                  |  |
|                       |                                                  |  |
|                       |                                                  |  |
| About Help            | Qpen                                             |  |

Com isso você consiguirá logar no sites.ime.usp.br usando a chave do ssh através do programa **PuTTY**.

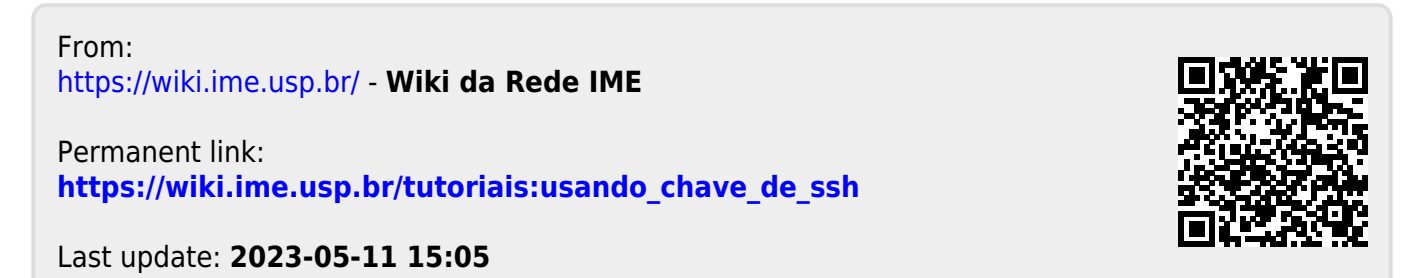

Wiki da Rede IME - https://wiki.ime.usp.br/